## Instructivo para hacer un scan en antivirus

1. Hacer doble Click en el icono de antivirus (abajo a la derecha). Puede ser que este escondido y en ese caso hacer click en la flecha de abajo a la derecha.

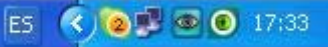

- 2. Seleccionar Computer scan.
- 3. Luego seleccionar Custom scan.

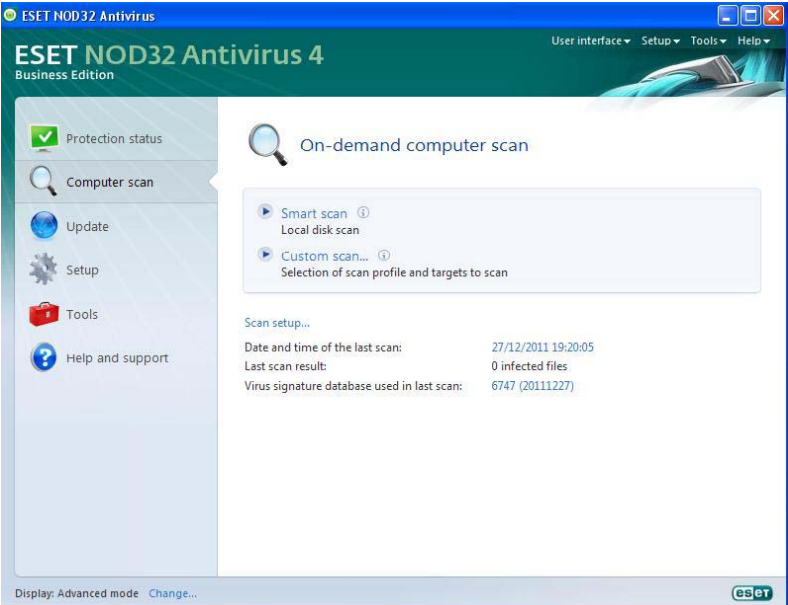

- 4. Ahí se va abrir un dialogo y seleccionar lo que desea escanear se recomienda seleccionar Mi pc para que escanee toda la **PC**.
- 5. En el caso de un Pendrive seleccionar la letra correspondiente al mismo.

| 🥑 ESET NOD 32 Antiv   |                                                                                                    |                                         |
|-----------------------|----------------------------------------------------------------------------------------------------|-----------------------------------------|
| ESET NO               | D32 Antivirus 4<br>ESET NOD32 Antivirus                                                                                                    | User interface + Setup + Tools + Help + |
|                       | Custom scan                                                                                                    | (ESET)                                  |
| Computer s            | Scan profile:<br>In-depth scan                                                                                                    |                                         |
| Setup<br>Tools        | • • • • • • • • • • • • • • • • • • • • • • • • • • • • • • • • • • • • • • • • • • • • • • • • • • • • • • • • • • • • • • • • • • • • • • • • • • • • • • • • • • • • • • • • • • • • • • • • • • • • • • • • • • • |                                         |
|                       |                                                                                                    | Scan Cancel                             |
| Display: Advanced mod | e Change                                                                                                    | eser                                    |

6. Hacer click en el botón Scan.